# JAK ZGŁOSIĆ NARUSZENIE?

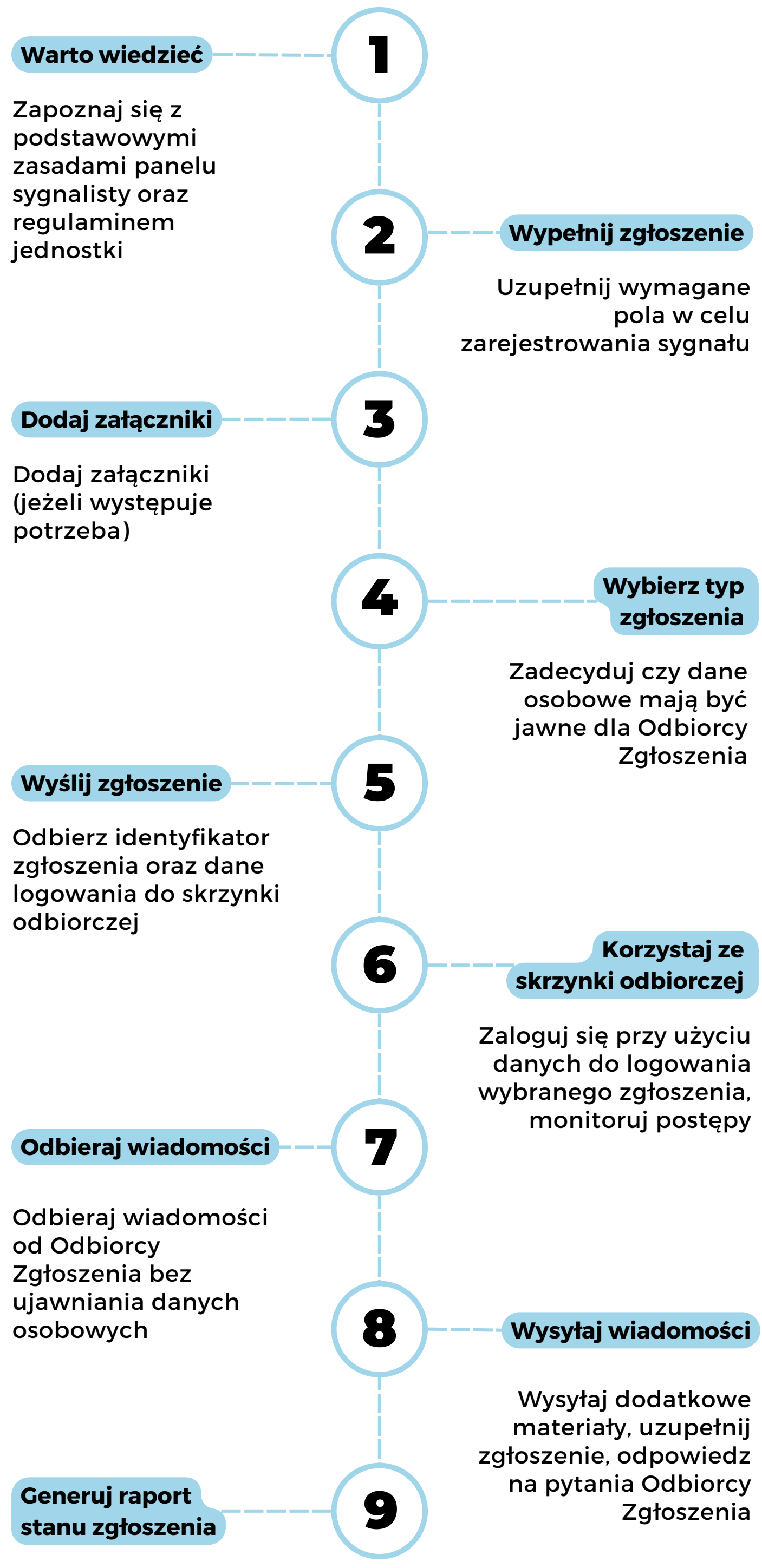

Pobierz dokument zawierający pełną komunikację z Odbiorcą Zgłoszenia

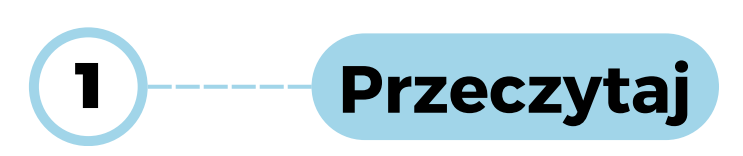

Przed przystąpieniem do wypełniania zgłoszenia warto zapoznać się z dostępną procedurą składania zgłoszeń w organizacji i/lub skondensowanych informacji na stronie **sygnalizuj.pl** 

Warto wiedzieć - Przeczytaj zanim wyślesz zgłoszenie

Dokonując niniejszego zgłoszenia powinieneś:

- 1. działać w dobrej wierze,
- 2. posiadać uzasadnione przekonanie, że zawarte w ujawnionej informacji zarzuty są prawdziwe,
- 3. nie dokonywać ujawnienia w celu osiągnięcia korzyści,
- ujawniać informacje, które są zgodne ze stanem Twojej wiedzy i ujawniać wszystkie znane Ci fakty i okoliczności dotyczące przedmiotu zgłoszenia,
- 5. zapoznać się z obowiązującą w Twojej jednostce procedurą zgłaszania przypadków nieprawidłowości oraz ochrony osób dokonujących zgłoszeń.

Zgłoszenie może być dokonane wyłącznie w dobrej wierze. Zakazuje się świadomego składania fałszywych Zgłoszeń. Osoba dokonująca zgłoszenia nieprawdziwych informacji podlega sankcji karnej, określonej w ustawie Kodeks Karny.

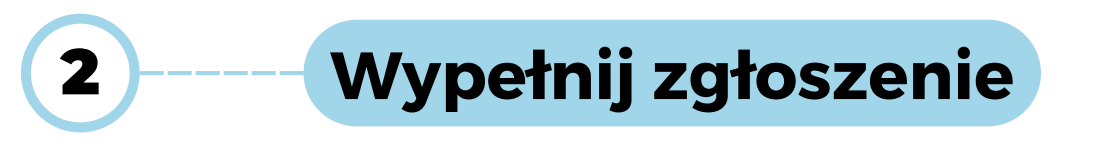

Za pomocą list wybieranych uzupełnij podstawowe dane na temat zgłoszenia. Na podstawie tych danych zostanie dobrany Odbiorca Zgłoszenia odpowiadający za dany obszar we wskazanej jednostce.

W kolejnej części opisz ze szczegółami problem jaki chcesz zgłosić.

**Zwróć uwagę** by w tekście nie znalazły się informacje na podstawie których można zidentyfikować dane osób postronnych.

| Czego dotyczy Twoje zgłoszenie? *                                           |        |
|-----------------------------------------------------------------------------|--------|
| Wybierz kategorię                                                           | 0      |
| - Wybierz -                                                                 | $\sim$ |
| Podmiot, którego dotyczy naruszenie *                                       |        |
| Wskaż urząd, jednostkę podległą lub kontrolowaną, której dotyczy zgłoszenie | _      |
| - Wybierz -                                                                 | $\sim$ |
| Zgłaszam naruszenie jako *                                                  |        |
| - Wybierz -                                                                 | (×)    |
| Opisz, co się stało? *                                                      |        |
| Dodatkowy opis pola                                                         |        |

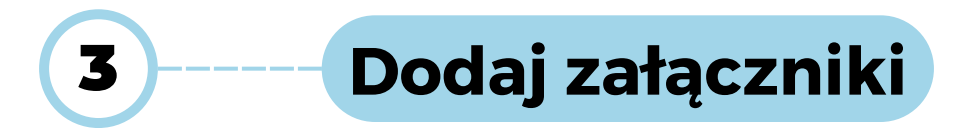

**Zwróć uwagę** by w załącznikach nie znalazły się informacje (np. pismo odręczne) na podstawie których można zidentyfikować dane osób postronnych.

| Pliki                                                                                                    | Maksymalnie 6 plikow |
|----------------------------------------------------------------------------------------------------|----------------------|
| Rozmiar pliku nie może przekraczać 20 MB.<br>Obsługiwane formaty:<br>Dokumenty: doc, docx, odt, pdf, xls, xlsx, txt.<br>Zdjęcia: jpg, jpeg, png, gif.<br>Audio: mp3, wma, wav Video: mov, mpg, mp4, webm, ogg, avi. |                      |
| + Wybierz lub przeciągnij tutaj pliki z komputera                                                                                                    |                      |

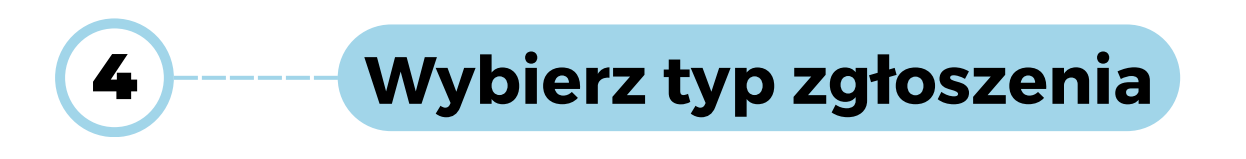

Treść zgłoszenia przekazywana jest w sposób zaszyfrowany, co oznacza, że jego treść jest zabezpieczona przed dostępem osób nieupoważnionych. Zgłoszenia jawne trafiają jedynie do osób, które są upoważnione do obsługi zgłoszeń, natomiast Twoje dane mogą zostać przekazane również osobom postronnym.

Wybierz typ zgłoszenia \*

#### Zgłoszenie jawne

Decydując się na zgłoszenie jawne, zgadzasz się na pełne ujawnienie swojej tożsamości – zarówno osobom zaangażowanym w wyjaśnienie zgłoszenia, jak i osobom postronnym.

Czytaj więcej →

| 5 | Wyślij zgłoszenie |
|---|-------------------|
|   |                   |

Uzupełnij dane osobowe, zapoznaj się z klauzulą oraz oświadczeniami i wybierz **Wyślij zgłoszenie**.

Pamiętaj! Zgadzasz się na **pełne ujawnienie** swojej tożsamości – zarówno osobom zaangażowanym w wyjaśnienie zgłoszenia, jak i osobom postronnym.

| imię *                                                                                                    |                                                                                                    |  |
|----------------------------------------------------------------------------------------------------|----------------------------------------------------------------------------------------------------|--|
|                                                                                                    |                                                                                                    |  |
| Nazwisko *                                                                                                    |                                                                                                    |  |
|                                                                                                    |                                                                                                    |  |
|                                                                                                    |                                                                                                    |  |
| Klauzula informacyjna o przetwarz                                                                                                    | zaniu danych osobowych                                                                                                    |  |
| Na podstawie art. 13 ust. 1 i ust. 2 Rozporządz<br>osób fizycznych w związku z przetwarzaniem<br>dyrektywy 95/46/WE (ogólne rozporządzeni<br>informujemy Panią/Pana o sposobie i celu, u<br>prawach, wynikających z regulacji o ochron | tenia Parlamentu Europejskiego i Rady (UE) 2016/679 z 27 kwietnia 2016 r. w sprawie ochrony<br>n danych osobowych i w sprawie swobodnego przepływu takich danych oraz uchylenia<br>e o ochronie danych osobowych) (Dz. Urz. UE. L z 2016r. Nr 119, stron.1) (dalej jako: "RODO"),<br>w jakim przetwarzamy Pani/Pana dane osobowe, a także o przysługujących Pani/Panu<br>ie danych osobowych: |  |
| 1. Administratorem Pani/Pana danych osc                                                                                                    | obowych jest organ podatkowy - Prezydent (dane adresowe: Plac Jana Pawła II                                                                                                    |  |
|                                                                                                    | ili prawa, zaznacz popiższe pole wyboru (checkbox) aby kontynuować                                                                                                    |  |

Pobierz **potwierdzenie nadania zgłoszenia** - jest ono dowodem przesłania zgłoszenia, zawiera datę i godzinę oraz podstawowe dane nt. zgłoszenia. Znajdziesz też w nim identyfikator zgłoszenia oraz hasło, które pozwolą Ci korzystać ze **skrzynki odbiorczej sygnalisty** do kontaktu z Odbiorcą Zgłoszenia.

| Twoje zgłoszenie zostało złożone pomyślnie.                                                                                                    |
|----------------------------------------------------------------------------------------------------|
| GENERUJ POTWIERDZENIE NADANIA W PDF                                                                                                    |
| Zachowaj swój unikalny identyfikator oraz hasło, które umożliwią Ci dostęp do<br><u>Skrzynki Odbiorczej Sygnalisty</u> . W tej skrzynce znajdziesz potwierdzenie odbioru<br>zgłoszenia oraz, jeżeli zajdzie taka potrzeba, dodatkowe informacje zwrotne od<br>odbiorcy.<br><b>Regularnie przeglądaj Skrzynkę Odbiorczą Sygnalisty</b> i sprawdzaj ewentualne<br>informacje zwrotne. Korespondencja między Tobą a odbiorcą zgłoszeń jest<br>również szyfrowana. |
| Twój unikalny identyfikator: WFTZ<br>Hasło: Gxjq5RkF7@<br>Adres skrzynki odbiorczej:<br>PRZEJDŹ →                                                                                                    |

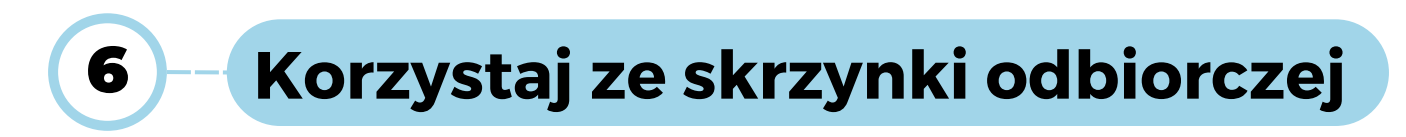

By zalogować się do skrzynki możesz użyć linku podanego w **potwierdzeniu nadania zgłoszenia** lub ze strony kanału **Skrzynka sygnalisty**.

### Potwierdzenie nadania zgłoszenia nr WFTZ

| Dane do odczytu odpowiedzi                                               |
|--------------------------------------------------------------------------|
| Adres:<br>Identyfikator: WFTZ<br>Hasło: Gxjq5RkF7@                       |
| STRONA GŁÓWNA WYŚLIJ ZGŁOSZENIE SKRZYNKA SYGNALISTY POLITYKA PRYWATNOŚCI |
| Bezpieczny<br>Kanał Sygnalisty                                           |

Po zalogowaniu się mamy dostęp do raportu zgłoszenia oraz całej historii kontaktu z Odbiorcą Zgłoszenia. Informacje zawarte w każdej wiadomości można odczytać po rozwinięciu.

| ≡ In            | Informacje o zgłoszeniu                                       |                                           |                             |                                  |  |
|-----------------|---------------------------------------------------------------|-------------------------------------------|-----------------------------|----------------------------------|--|
| C Zgło:<br>WFTZ | szenie nr 🗍<br>18                                             | Utworzono<br>.01.2024 08:54               | ☐ Status<br>Niepotwierdzono | POBIERZ RAPORT                   |  |
|                 |                                                               | () Histori                                | a zgłoszenia                |                                  |  |
| 1               | Twoje zgłoszenie<br>Dotyczy<br>Przekupstwo, korupcja, konflik | 으 Lokalizacja<br>t interesów Urząd Miasta | I                           | 名 <b>Sygnalista</b><br>Pracownik |  |
|                 | Czytaj więcej →                                               |                                           |                             |                                  |  |

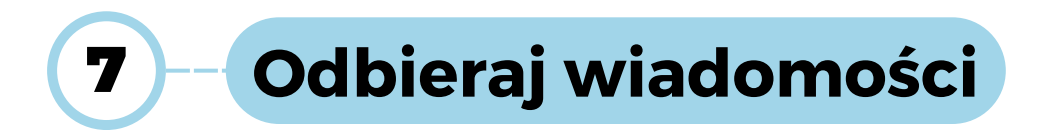

### Wszelkie wiadomości od Odbiorcy Zgłoszenia pojawiają się w części **Historia** zgłoszenia wraz z datą wysyłki.

() Historia zgłoszenia

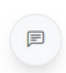

Wiadomość od Odbiorcy zgłoszeń

Wysłano: czw, 18 stycznia 2024 09:47

Dzień dobry, dziękujemy za przesłanie zgłoszenia. Informacje o podjętych lub planowanych działaniach wraz z uzasadnieniem wyślemy do Ciebie w terminie do 3 miesięcy od daty otrzymania wiadomości. Pamiętaj, że ten kanał jest anonimowy, dalsza komunikacja nie spowoduje ujawnienia Twojej tożsamości. Z poważaniem

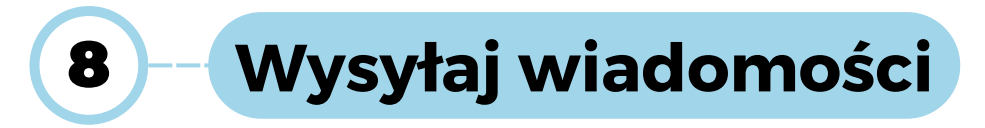

W każdym momencie po wysłaniu zgłoszenia możesz wysłać wiadomość do Odbiorcy Zgłoszenia. Jeśli wystąpi taka potrzeba, możesz do wiadomości dodać załączniki.

**Zwróć uwagę** by w załącznikach nie znalazły się informacje (np. pismo odręczne) na podstawie których można zidentyfikować dane osób postronnych.

| 🖂 Napisz wiadomość             |
|--------------------------------|
| Treść wiadomości               |
| Tu wpisz wiadomość             |
| Załączniki (max. 20MB)         |
| Wybierz plik Nie wybrano pliku |
| Dodaj kolejny plik +           |
| WYŚLIJ WIADOMOŚĆ 🦪             |

## 9 – Generuj raport stanu zgłoszenia

W każdym momencie możesz pobrać **Raport stanu zgłoszenia**. Zawiera on informacje na temat pierwotnego zgłoszenia oraz całej korespondencji z Odbiorcą Zgłoszenia.

|                    | Skrzyn                        | ka odbiorcza                                                  | (WYLOGUJ ()    |
|--------------------|-------------------------------|---------------------------------------------------------------|----------------|
|                    |                               |                                                               |                |
| 🗐 Informacje o zg  | łoszeniu                      |                                                               |                |
| Zgłoszenie nr WFTZ | Utworzono<br>18.01.2024 08:54 | <ul><li>Potwierdzono</li><li>18 stycznia 2024 09:47</li></ul> | POBIERZ RAPORT |

### Raport zgłoszenia sygnalisty

Wygenerowano 18 stycznia 2024 09:47

| Zgłoszenie nr | Utworzono              | Potwierdzono           |
|---------------|------------------------|------------------------|
| WFTZ          | 18 stycznia 2024 08:54 | 18 stycznia 2024 09:47 |

### Twoje zgłoszenie

| Dotyczy                                                                   | Lokalizacja  | Sygnalista | Typ zgłoszenia |
|---------------------------------------------------------------------------|--------------|------------|----------------|
| Przekupstwo, korupcja,<br>konflikt interesów                              | Urząd Miasta | Pracownik  | Jawny          |
| <b>Opisz, co się stało?</b><br>Testowy opis pola w zgłoszeniu sygnalisty. |              |            |                |
| Załączniki<br>diagram-bez-tytulu.jpg                                      |              |            |                |

### Historia wiadomości

| Wiadomość od Odbiorcy zgłoszeń                                                                |                                                                                                    |  |
|-----------------------------------------------------------------------------------------------|----------------------------------------------------------------------------------------------------|--|
| Wysłano:<br>Dzień dobry,                                                                      | czw, 18 stycznia 2024 09:47                                                                                                    |  |
| dziękujemy za przesłanie<br>uzasadnieniem wyślemy<br>ten kanał jest anonimowy<br>Z poważaniem | zgłoszenia. Informacje o podjętych lub planowanych działaniach wraz z<br>do Ciebie w terminie do 3 miesięcy od daty otrzymania wiadomości. Pamiętaj, że<br>y, dalsza komunikacja nie spowoduje ujawnienia Twojej tożsamości. |  |